## Joining a Class in Google Classroom

- 1. Go to the district website at the following link: <u>https://www.sysdschools.org/</u>
- 2. Click on the clever link located on the right-hand side:

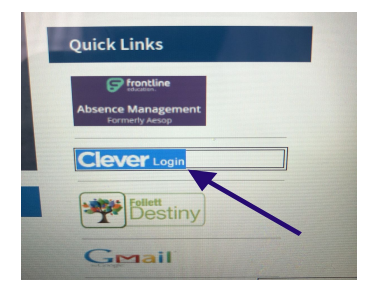

3. Click login with google

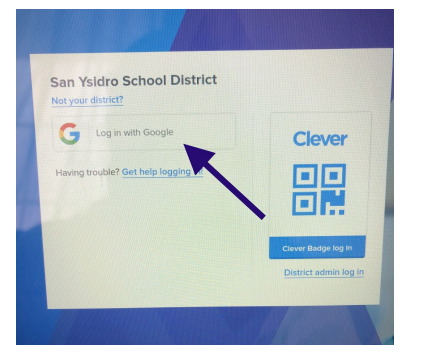

 LOGIN: Students will enter their id#@<u>sysdschools.org</u> (ex. <u>162174@sysdschools.org</u>)

|                            | Goog                | e                         |
|----------------------------|---------------------|---------------------------|
|                            | Sign i              | n                         |
|                            | to continue to      | Gmail                     |
| Forgot email               | one                 |                           |
| Not your cor<br>Learn more | mputer? Use Guest m | ode to sign in privately. |
| Create acco                | ount                | Next                      |

5. They will enter password: sy and Date of Birth (ex. sy06/08/2009)

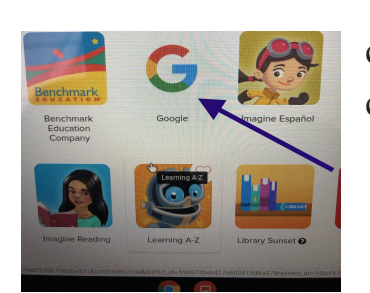

6. Once logged in, go to the Google icon and click, students login information will appear and click go to google button

7. When you log in, choose your account and you will be brought into your email for this account.

8. Click on what is called the "Waffle" in the top right-hand corner.

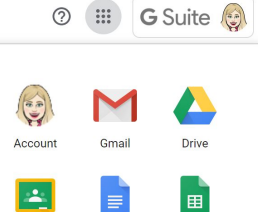

9. When you click on this, you will see all of the applications you can use with your Gmail account. The applications we will mainly use in this class are Google Classroom, Drive, Slides, and Docs. It is important you familiarize yourself with these applications.

10. For now, we are going to click on Google Classroom to join our class!

11. Once you're in the Google Classroom application, click on the plus sign in the right-hand corner, and a window will pop up asking you for the class code.

| Join class                                              |                  |      |
|---------------------------------------------------------|------------------|------|
| Ask your teacher for the class code, ther<br>Class code | i enter it here. |      |
|                                                         | CANCEL           | JOIN |

12. I will give you the class code. Once you put it in, you have now joined the class!